# Granule Maxi<sup>®</sup> Käyttöopas

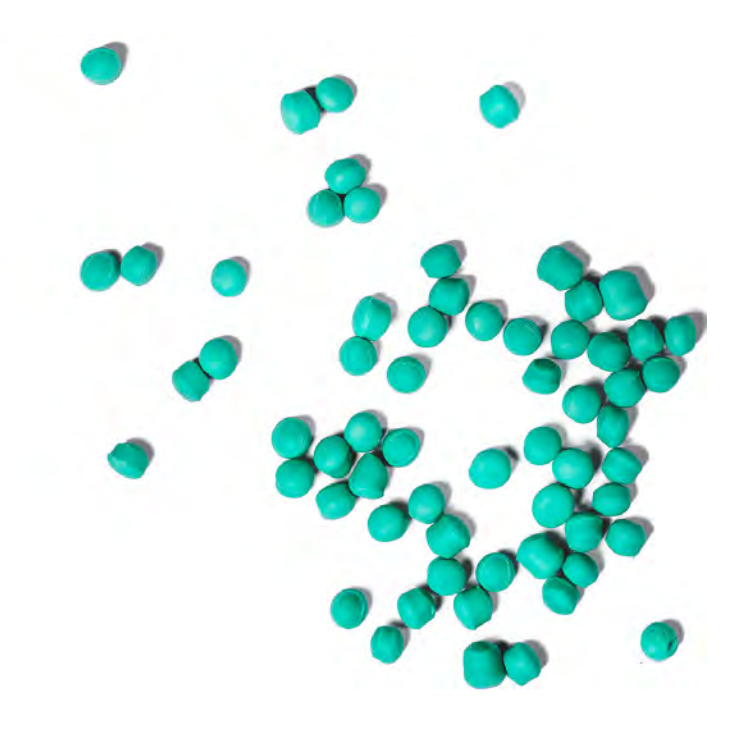

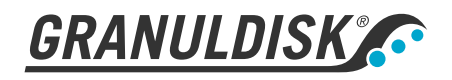

Tuotenro F116295 Granuldisk AB retains the right to make technical changes to the products. No responsibility is taken for any printing errors. www.granuldisk.com Puhelin +46 40 671 50 60

## Sisällysluettelo

| EU – KONEIDEN VAATIMUSTENMUKAISUUSVAKUUTUS                                                                                                    | 5                                |
|----------------------------------------------------------------------------------------------------|----------------------------------|
| 1 Yleinen kuvaus ja turvallisuus<br>1.1 Käyttäjälle<br>1.2 Turvamääräykset<br>1.3 Tekniset tiedot<br>1.4 PowerGranules®-rakeet ja Power Granules BIO®-rakeet<br>1.5 SIMpel™ – tietojen helppo saanti                                        | 7<br>7<br>10<br>14<br>15         |
| 2 Käyttäminen<br>2.1 Käynnistys<br>2.2 Ladataan pesuvälineitä<br>2.3 Ohjauspaneeli<br>2.4 Käynnistys ja toiminta<br>2.5 Kielen valinta<br>2.6 Päivämäärän ja kellonajan asettaminen                                                         | 17<br>20<br>24<br>25<br>28<br>29 |
| <ul> <li>3 Päivittäinen puhdistus</li> <li>3.1 PowerGranule-rakeiden kerääminen ja puhdistaminen</li> <li>3.2 Säiliön sisäpuolen puhdistaminen</li> <li>3.3 Yön kestävät ja pitemmät joutoajat</li> <li>3.4 GD Memo™</li> </ul>             | 31<br>31<br>33<br>37<br>38       |
| 4 HACCP-toiminnot ja hygieniatiedot<br>4.1 Yleistä<br>4.2 Tietojen tarkasteleminen ohjauspaneelissa<br>4.3 Sähkön- ja vedenkulutuksen koontitiedot<br>4.4 Toimintatietojen lataaminen USB-liitännän kautta<br>4.5 EcoExchanger®-lisävaruste | 41<br>41<br>42<br>43<br>44<br>45 |
| 5 Vianmääritys ja varoitukset<br>5.1 Käyttäjään liittyvät ilmoitukset<br>5.2 Virhekoodit                                                                                                    | 47<br>47<br>49                   |
| 6 Muistiinpanoja                                                                                                    | 53                               |

### EU – KONEIDEN VAATIMUSTENMUKAISUUSVAKUUTUS

Alkuperäinen Direktiivi 2006/42/EU, liite II 1A

#### Valmistaja (ja tarvittaessa tämän valtuutettu edustaja):

Yritys: Osoite: Granuldisk Jägershillsgatan 13, 213 75 Malmö

#### Täten vakuuttaa, että

Konetyyppi:

Rakeiden pyykinpesukone teollisuuskeittiöihin Granule Maxi®

Koneiden numero:

### Täyttää konedirektiivin 2006/42/EU vaatimukset. Täyttää seuraavien EU:n direktiivien sovellettavat vaatimukset:

2014/30/EU, EMC 2011/65/EU, WEEE 2012/19/EU, ROHS

### Seuraavia yhdenmukaistettuja standardeja on sovellettu:

EN 60204-1:2018 SS-EN 60335-1:2012 SS-EN 60335-2-58:2019 SS-EN 55014-1:2017 SS-EN IEC 61000-6-1:2019 SS-EN IEC 61000-6-2:2019 SS-EN 61000-6-3:2007 IEC 61000-6-3:2006/AMD1:2010

#### Seuraavia muita standardeja ja määritelmiä on sovellettu:

SS-EN 1717:2000 SS-EN 13077:2018

#### Valtuutettu kokoamaan tekninen tiedosto:

Nimi: Osoite: Staffan Stegmark Jägershillsgatan 13, 213 75 Malmö

#### Allekirjoitus:

Paikka ja päiväys: Allekirjoitus:

Malmö, 26.04.2021

Mikael Samuelsson TOIMITUSJOHTAJA

Nimi: Asema:

Rev. 2021-11

### Yleinen kuvaus ja turvallisuus

### 1.1 Käyttäjälle

1

Granule Maxi<sup>®</sup> on raeastianpesukone ammattikeittiöiden keittoastioiden pesuun.

Tämä on opas kattilanpesukoneen Granule Maxi® oikeaan käyttöön.

Granuldisk kehottaa perehtymään ohjeeseen tarkasti sen varmistamiseksi, että konetta käytetään oikein turvallisuutta vaarantamatta.

Säilytä käyttöopas koneen koko käyttöiän ajan.

Granuldisk ei vastaa varustevauriosta tai muusta vahingosta, jonka syynä on se, ettei käyttäjä ole noudattanut ohjekirjan ohjeita.

Alkuperäinen käyttöohje.

### 1.2 Turvamääräykset

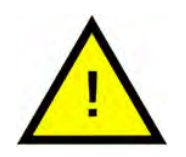

### HUOM

Lue tämän käyttöohjeen turvallisuus- ja käyttöohjeet huolellisesti. Säilytä käyttöohje tulevaa tarvetta varten. Granuldisk ei vastaa vahingoista eikä takuusta, jos näitä turvallisuus- ja käyttöohjeita ei noudateta.

Älä tee muutoksia, lisäyksiä tai muutoksia patapesukoneeseen ilman valmistajan hyväksyntää. Käytä patapesukonetta vasta, kun olet lukenut ja ymmärtänyt käyttöohjeen. Granuldisk:n antaa tietoja patapesukoneen käytöstä ja toiminnasta.

Käytä konetta aina tässä käyttöohjeessa kuvatulla tavalla. Kouluta käyttöhenkilöstöä koneen käsittelyssä ja kerro heille turvallisuusohjeista. Toista harjoitukset säännöllisin väliajoin onnettomuuksien estämiseksi.

Testatkaa paikallisen vikavirtakatkaisimen (FI) toiminta säännöllisesti testauspainikkeella.

Sulje käyttöpaikan veden sulkuventtiili, kun työ on valmis. Sulje paikallinen pääkatkaisin, kun työ on valmis.

Rakeiden sisältämä komposiittimateriaali on hyväksytty käytettäväksi yhdessä elintarvikkeiden kanssa.

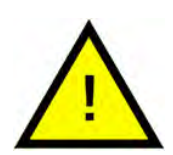

### VAARA

Kone käyttää kuumaa vettä. Vältä ihokontaktia palovammojen ehkäisemiseksi!

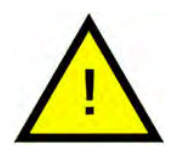

### VAARA

Älä avaa luukkuja pesemisen aikana! Se aiheuttaa palovamman vaaran.

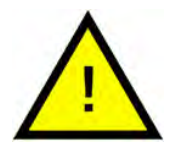

### VAARA

Rakeet saattavat lattialle pudotessaan aiheuttaa liukastumisvaaran.

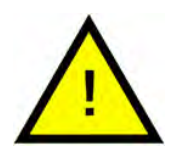

### VAARA

Jos alkuperäiset POM-muovista valmistetut rakeet syttyvät palamaan, voi muodostua formaldehydiä, joka on vaarallista hengitettynä. Ei koske PowerGranules BIO -tuotetta.

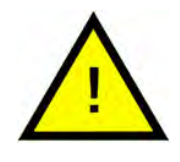

### HUOM

Saat lisätietoja pesuaineen ja huuhteluaineen käsittelystä ja käytöstä koneessa kemikaalivalmistajan ohjeista. Saat parhaan pesutuloksen käyttämällä korkealaatuisia tuotteita. Katso myös pesuainetta ja huuhteluainetta koskevat tiedot huolto-oppaasta.

### 1.3 Tekniset tiedot

### YLEISET TIEDOT

| Malli                   | Edestä täytettävä, kaksi luukkua                                                                              |  |
|-------------------------|----------------------------------------------------------------------------------------------------|--|
| Ulkoiset mitat          | 2039 (± 25 mm) x 1452 x 1075 mm                                                                               |  |
|                         | (K x L x S) suljettuna ilman<br>EcoExchangeria                                                                |  |
| Paino                   | 666 kg (täytetty kone)                                                                                        |  |
|                         | 485 kg (tyhjä kone)                                                                                           |  |
| Säiliön tilavuus        | 165 litraa                                                                                                    |  |
| Täyttömäärä             | 450 litraa                                                                                                    |  |
|                         | 1060 x 540 x 680 mm (K x L x S)                                                                               |  |
| Huuhteluveden määrä     | 7 litraa (ECO-ohjelma)                                                                                        |  |
|                         | 14 litraa (lyhyt/normaali ohjelma)                                                                            |  |
|                         | 14 litraa tarvitaan ANSI/NSF 3 -stan-<br>dardin määrittämän 3600 HUE-ta-<br>soisen puhtauden saavuttamiseksi. |  |
| Raemäärä                | 16 litraa                                                                                                    |  |
| Pesuveden lämpötila     | 65 °C                                                                                                    |  |
| Huuhteluveden lämpötila | 85 °C                                                                                                    |  |
| Äänenpainetaso          | < 70 dB (A)                                                                                                   |  |

#### OHJELMAT JA KAPASITEETTI

Pesuohjelma rakeilla

Eco: 2 min 40 s (+95 s EcoExchanger-lisävarusteilla)

Lyhyt: 4 min 50 s (+60 s höyryn vähennyksellä tai +120 s EcoExchanger-lisävarusteella)

Normaali: 6 min 50 s (+60 s höyryn vähennyksellä tai +120 s EcoExchanger-lisävarusteella)

| Pesuohjelmat ilman rakeita                   | Eco: 2 min 40 s (+95 s EcoExchan-<br>ger®-lisävarusteella)                                        |  |  |
|----------------------------------------------|---------------------------------------------------------------------------------------------------|--|--|
|                                              | Lyhyt: 3 min 40 s (+60 s höyryn vä-<br>hennyksellä tai +120 s EcoExchan-<br>ger-lisävarusteella)  |  |  |
|                                              | Normaali: 5 min 40 s (+60 s höyryn<br>vähennyksellä tai +120 s EcoEx-<br>changer-lisävarusteella) |  |  |
| Enimmäis-/vakiokapasiteetti tun-             | Compact-versio: 176/128 GN 1/1                                                                    |  |  |
| nissa (vakiokapasiteetti sis.<br>käsittelvn) | Flow-versio: 176/136 GN 1/1                                                                       |  |  |
|                                              | Free flow -versio: 176/152 GN 1/1                                                                 |  |  |
| Kapasiteetti ohjelmaa kohden                 | 8 GN 1/1 tai 16 GN 1/2 syvyys enin-<br>tään 200 mm tai vastaavia muita<br>astioita.               |  |  |
| SÄHKÖKYTKENTÄ                                |                                                                                                   |  |  |
| Jännite**                                    | 3~ 400-415 V / 50 Hz tai 60 Hz + PE                                                               |  |  |
|                                              | 3~ 200V/50 Hz tai 60 Hz + PE                                                                      |  |  |
|                                              | 3~ 208V/60 Hz + PE                                                                                |  |  |
|                                              | 3~ 230V/50 Hz tai 60 Hz + PE                                                                      |  |  |
|                                              | 3~ 380V/50 Hz tai 60 Hz + PE                                                                      |  |  |
|                                              | 3~ 440V/50 Hz tai 60 Hz + PE                                                                      |  |  |
|                                              | 3~ 480V/60 Hz + PE                                                                                |  |  |
|                                              | 3~ 575V/60 Hz + PE                                                                                |  |  |
| Sulake (21,0 kW teholla)                     | 40A (400V, 415V, 380V, 440V)                                                                      |  |  |
|                                              | 63A (230 V)                                                                                       |  |  |
| Sulake (29 kW teholla)                       | 50A (400 V, 415 V, 380 V, 440 V)                                                                  |  |  |
| Sulake (5 kW teholla)                        | 20A (400 V, 415 V, höyrylämmitetty)                                                               |  |  |
|                                              | 25A (230V, höyrylämmitetty)                                                                       |  |  |
| Sulake (6,6 kW teholla)                      | 16A (575V, höyrylämmitetty)                                                                       |  |  |
| Sulake (18 kW teholla)                       | 63A (200V, 208V)                                                                                  |  |  |
| Sulake (22,6 kW teholla)                     | 32A (575V)                                                                                        |  |  |
|                                              | 40A (480V)                                                                                        |  |  |
| Taajuus                                      | 50 Hz tai 60 Hz                                                                                   |  |  |

| Suurin tuotos               | 21 kW (kuumatäyttö)                                                           |
|-----------------------------|-------------------------------------------------------------------------------|
|                             | 29 kw (kylmätäyttö tai<br>kuumatäyttö)                                        |
|                             | 5 kW (höyrylämmitetty)                                                        |
|                             | 6,6 kW (höyrylämmitetty, 575V)                                                |
|                             | 18 kW (kuumatäyttö, 200V, 208V)                                               |
|                             | 22,6 kW (kuumatäyttö, 480V, 575V)                                             |
| Pesupumpun moottori         | 2 x 2,2 kW                                                                    |
|                             | 2 x 3,0 kW (480V, 575V)                                                       |
| Huuhtelupumpun moottori.    | 0,37 kW                                                                       |
| Lämmittimen pesusäiliö*     | 13 kW, teho 18 kW                                                             |
|                             | 16 kW, teho 21 kW                                                             |
|                             | 16 kW, teho 22,6 kW                                                           |
|                             | 24 kW, teho 29 kW                                                             |
| Lämmittimen huuhtelusäiliö* | 13 kW, teho 18 kW                                                             |
|                             | 16 kW, teho 21 kW                                                             |
|                             | 16 kW, teho 22,6 kW                                                           |
|                             | 24 kW, teho 29 kW                                                             |
| Kotelon suojausluokka       | IPX5                                                                          |
| VESILIITÄNTÄ                |                                                                               |
| Kovuus/liitäntä             | Kokonaiskovuus: 3-7 °dH, 5-12 °TH,<br>53-125 PPM                              |
|                             | ¾" BSP-uroskierre (DN20)                                                      |
| Liitäntä A                  | 1-6 bar, 25 I/min, 5-65 °C (kuuma<br>tai kylmä täyttö)                        |
|                             | HUOM! Käänteisosmoosivettä ja<br>täysin pehmennettyä vettä ei saa<br>käyttää. |
| Liitäntä B                  | Höyryn vähennys: 3–6 bar, 15 l/min,<br>< 20°C                                 |
|                             | EcoExchanger (lisävaruste): 3–6<br>bar, 15 I/min, < 20°C                      |

| TUULETUS JA TYHJENNYS                                                                  |                                                                   |
|----------------------------------------------------------------------------------------|-------------------------------------------------------------------|
| Tuuletus höyryn<br>vähennystoiminnolla                                                 | 300 m³/h                                                          |
| Tuuletus ilman höyryn<br>vähennystoimintoa                                             | 900 m³/h                                                          |
| Tuuletus EcoExchanger-<br>lisävarusteilla                                              | 150 m³/h                                                          |
| Lämpökuorma huoneeseen höyryn<br>vähennyksellä (yhteensä/kohtuulli-<br>nen/piilevä)    | 2,7 kW / 1,0 kW / 1,7 kW                                          |
| Lämpökuorma huoneeseen ilman<br>höyryn vähennystä (yhteensä/koh-<br>tuullinen/piilevä) | 4,9 kW / 1,0 kW / 3,9 kW                                          |
| Lämpökuorma huoneeseen<br>EcoExchanger-lisävarusteilla                                 | 2,0 kW / 1,0 kW / 1,0 kW                                          |
| Poistoputki                                                                            | Putken Ø 32 mm (ulkohalkaisija)                                   |
| Tyhjennys                                                                              | Kapasiteettivaatimus 50 l/min                                     |
|                                                                                        | Ei tyhjennyspumppua, painovoi-<br>mainen tyhjennys                |
|                                                                                        | Konetta ei saa sijoittaa suoraan<br>viemäriputken yläpuolelle.    |
| PESUAINE JA HUUHTELUAINE                                                               |                                                                   |
| Pesuaine- ja huuhteluaine                                                              | Vaaditaan. 230 VAC -signaali on<br>saatavana erillisestä rasiasta |
|                                                                                        | Maksimikuormitus yhteensä 0,5 A                                   |

\* Ei käytössä samanaikaisesti.

\*\* Tarkista toimitettuja koneita koskevat erityistiedot koneen arvokilvestä.

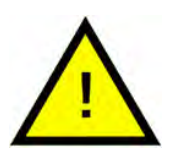

### HUOM

Granule Maxi<sup>®</sup>-koneen mukana toimitetaan 2 m sähköjohto, joka kytketään seinässä olevaan eristimeen. Eristin ei sisälly toimitukseen.

### 1.4 PowerGranules®-rakeet ja Power Granules BIO®-rakeet

- PowerGranules-rakeet on erityisesti suunniteltu Granuldiskin raeapatapesukoneisiin.
- Pitkäikäiset rakeet takaavat parhaan mahdollisen pesutuloksen ja pidentävät myös koneen käyttöikää.
- Rakeiden sisältämä komposiittimateriaali on hyväksytty käytettäväksi yhdessä elintarvikkeiden kanssa.
- PowerGranules BIO on biohajoava rae.

# PowerGranules-rakeiden keräys päivittäisen puhdistuksen yhteydessä

- Laita raesäiliö koneeseen tämän käyttöoppaan Päivittäinen puhdistus -osion mukaisesti.
- Valitse rakeiden keräysohjelma painamalla STOP-painiketta. Odota sitten 3 sekuntia ja pidä raepainiketta sekä lyhytohjelman painiketta painettuina, kunnes näytössä näkyy "Rakeiden keräysohjelma".
- Virheettömän pesutuloksen takaamiseksi tarkasta joka päivä PowerGranules-rakeiden keräämisen yhteydessä, että rakeita on koneessa suositeltu määrä (yhteensä 16 litraa, 8 litraa kummassakin säiliössä). Lisää säiliöihin PowerGranules-rakeita, jos niiden pinta laskee viivan alle.

#### Katso Kuva 21 Seuraa rakeiden

 Älä käytä koneessa samanaikaisesti sekä PowerGranules-rakeita että PowerGranules BIO<sup>®</sup> -rakeita. Teknisesti tästä ei ole haittaa keittoastioiden pesukoneelle, mutta rakeiden jätehuollot eroavat toisistaan (katso alla). Tästä johtuen suosittelemme vaihtamaan koko rae-erän vaihtaessasi PowerGranules BIO<sup>®</sup> -tuotteeseen.

#### Kuluneiden PowerGranules-rakeiden vaihtaminen

- Noudata GDMemo<sup>™</sup>-ohjelman suosittelemaa PowerGranules-rakeiden vaihtoväliä (viesti näkyy aina 2 500 raesyklin välein). Suorita rakeiden keräysohjelma yllä esitetyllä tavalla ja vaihda uuteen erään.
- Kun olet vaihtanut rakeet, nollaa muistutus seuraavasti: paina STOPpainiketta, odota 3 sekuntia ja paina raepainiketta 5 kertaa. OK näkyy näytössä 2 sekunnin ajan nollauksen jälkeen.
- Kuluneet rakeet on käsiteltävä vaarattomana jätteenä. Käytetyt rakeet on suljettava kannelliseen muoviämpäriin tai muovipussiin ennen hävittämistä. PowerGranules-rakeet voidaan lajitella kierrätettävänä muovijätteenä tai polttojätteenä. PowerGranules BIO<sup>®</sup> -rakeet on lajiteltava polttojätteenä tai paikallisten määräysten mukaisesti. PowerGranules BIO<sup>®</sup> -rakeet ovat biohajoavaa materiaalia, joten niitä ei voi kierrättää muovina.

### 1.5 SIMpel<sup>™</sup> – tietojen helppo saanti

Jotta käyttäjän olisi helpompi löytää tietoa koneesta ja sen käytöstä, koneessa on QR-koodi.

Tarra on näytön alla tai sivulla.

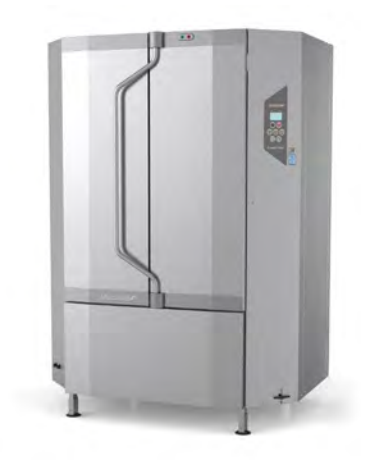

Skannaa tarran QR-koodi.
 Katso Kuva I Tarran QR-koodi

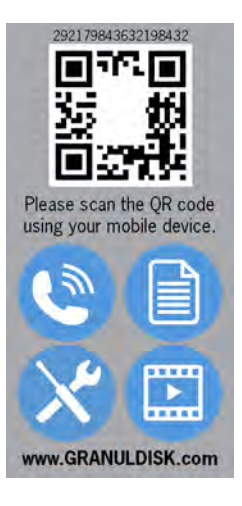

### Kuva 1 Tarran QR-koodi

2 Kun skannaat QR-koodin, päädyt seuraavaan valikkoon.

(Huomaa, että käyttöliittymä voi vaihdella käytetyn laitteen mukaan.)

Katso Kuva 2 Valikko

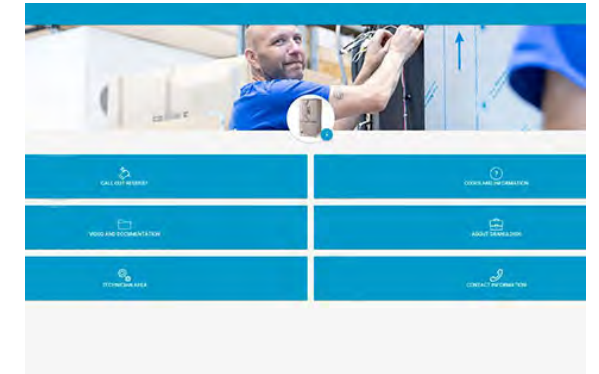

Kuva 2 Valikko

3 Valitse kieli oikeasta yläkulmasta. Oletuksena on englanti.

### Eri laatikoiden selitykset:

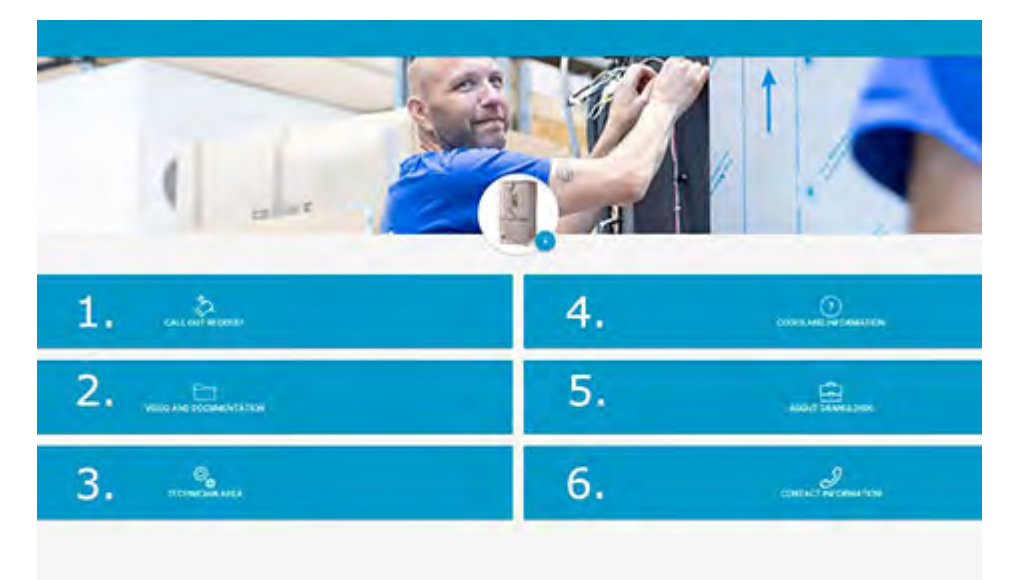

| 1. KUTSUPYYNTÖ               | Huoltopuhelun soittaminen koneeseen                                 |
|------------------------------|---------------------------------------------------------------------|
| 2. VIDEO JA<br>DOKUMENTAATIO | Käyttöohjeet ja videot lisävarusteista /päi-<br>vittäinen puhdistus |
| 3. TEKNIKON ALUE             | Vain teknikoille/huoltokumppaneille                                 |
| 4. Koodit ja tiedot          | Luettelo virhekoodeista                                             |
| 5. TIETOJA<br>GRANULDISKISTA | Linkki verkkosivuillemme                                            |
| 6. YHTEYSTIETO               | Yhteystiedot huoltokumppanille                                      |

### 2 Käyttäminen

### 2.1 Käynnistys

 Lisää koneeseen sopiva määrä pesurakeita raesäiliöistä.

> Kahdessa raesäiliössä on 8 litraa rakeita kussakin.

Tyhjennä ne molemmat koneeseen.

Katso Kuva 3 Rakeiden lisääminen

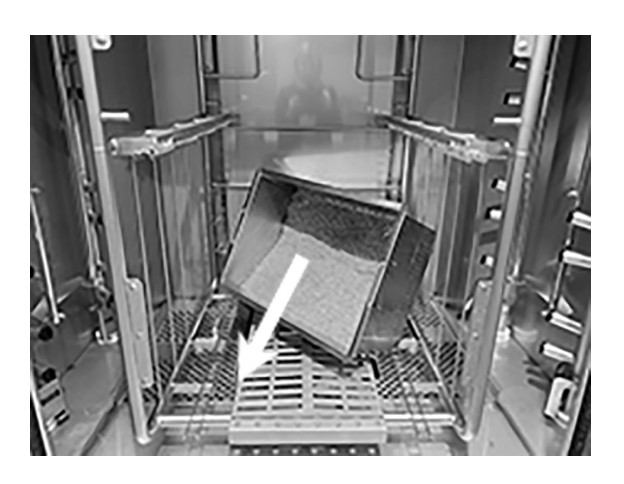

Kuva 3 Rakeiden lisääminen

2 Sulje koneen etuosassa oleva tyhjennysventtiili.

Katso Kuva 4 Venttiili

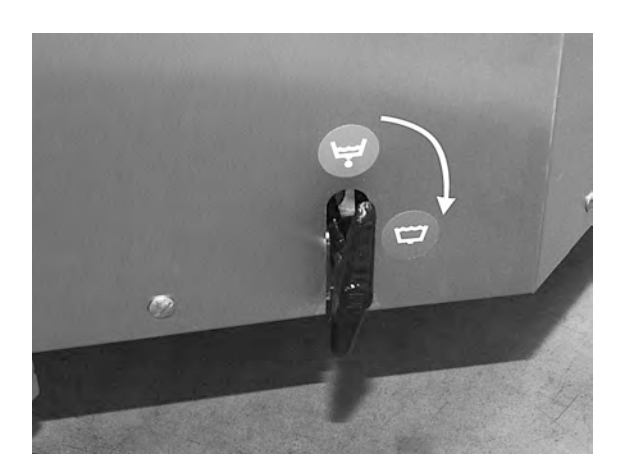

Kuva 4 Venttiili

3 Kytke virta pääkatkaisimesta.

#### Säiliön täyttäminen vedellä

1 Sulje luukut

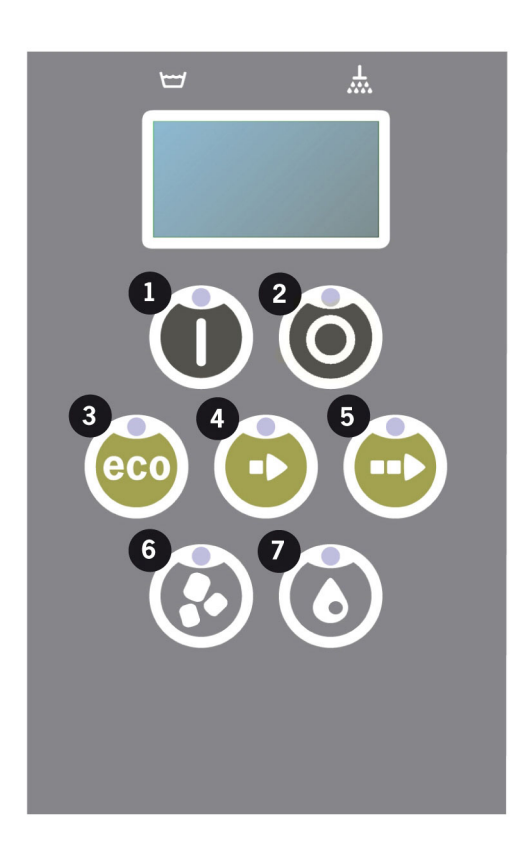

2 Täytä pesusäiliö vedellä painamalla käynnistyspainiketta (1).

Täytetäänkö pesusäiliö?

3 Täytön aikana paneelissa olevat ohjelmavalinnan diodit vilkkuvat epäjärjestyksessä diodien kanssa, jotka ilmaisevat raepesua tai ilman rakeita tehtävää pesua.

XX °C XX°C Pesun täyttäminen säiliö

4 Täyttö ja lämmitys kestää noin 20 minuuttia (kuumavesiliitäntä, +55 °C). Lisävarusteena saatava kylmävesiliitäntä (+10-12°C) kestää noin 40 minuuttia. Jos pesusäiliön lämpötila ei ole täytön jälkeen oikea, näytölle tulee viesti:

```
50°C 60°C
Pesusäiliön
lämmittäminen, 65°C
```

#### 2.1 Käynnistys

#### 2 Käyttäminen

5 Kone on valmis käyttöön, kun pesusäiliön lämpötila on oikea.

Näkyviin tulee esivalittu ohjelma:

65°C 70°C Eko-ohjelma rakeilla pesuaika: 2:40

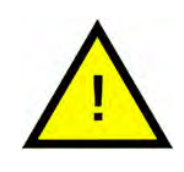

### ниом

PUNAINEN VALO tarkoittaa, että kone on käynnissä. Älä avaa luukkua!

VIHREÄ VALO tarkoittaa, että kone on käyttövalmis

#### Keittiövälineiden valmistelu

 Tyhjennä ja kaavi pois kaikki ruokajäämät ennen keittiövälineiden asettamista koneeseen

Katso Kuva 5 Valmistelu

- Astioita ei tarvitse liottaa tai hangata.
- Koneessa ei saa käyttää käsiastianpesuainetta tai vastaavaa (vaahtoaminen voi aiheuttaa laajoja ongelmia).

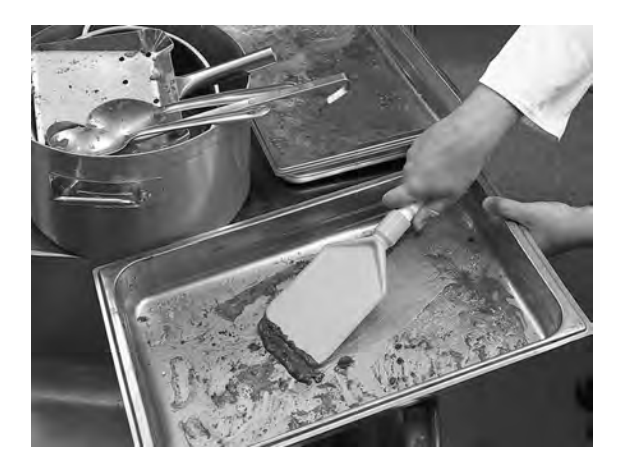

Kuva 5 Valmistelu

2 Runsaasti kosteaa proteiinipitoista ruokaa sisältävät padat ja kattilat kannattaa huuhtaista ennen asettamista pesukoneeseen.

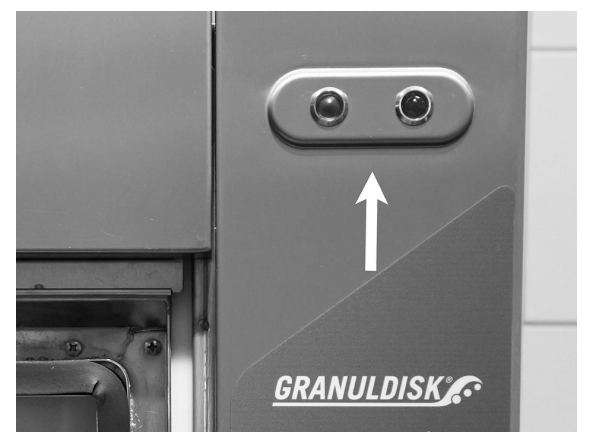

### 2.2 Ladataan pesuvälineitä

### Kuinka täyttää pestävät

Kaikki keittiövälineet on asetettava pesukoneeseen niin, että niiden sisäpuoli on suuttimiin päin.

Katso Kuva 6 Keittiövälineiden asettaminen pesukoneeseen

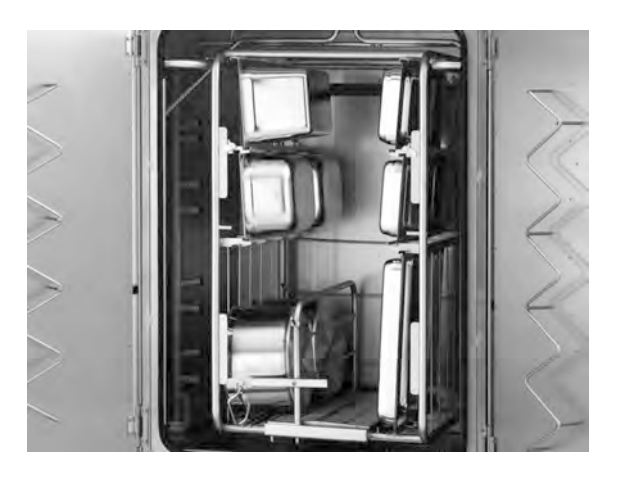

Kuva 6 Keittiövälineiden asettaminen pesukoneeseen

#### Kasetin asettaminen ja poistaminen

#### Granule Maxi, Compact-versio:

Kasetti on kiinteä osa konetta, ja se voidaan vetää koneesta puoliksi ulos.

#### Granule Maxi, Flow-versio:

Rullaa vaunu ladatun kasetin luo. Irrota salpa ja nosta kahvaa. Kiinnitä kasetti painamalla kahva uudelleen alas.

Katso Kuva 7 Kasetin kiinnitys

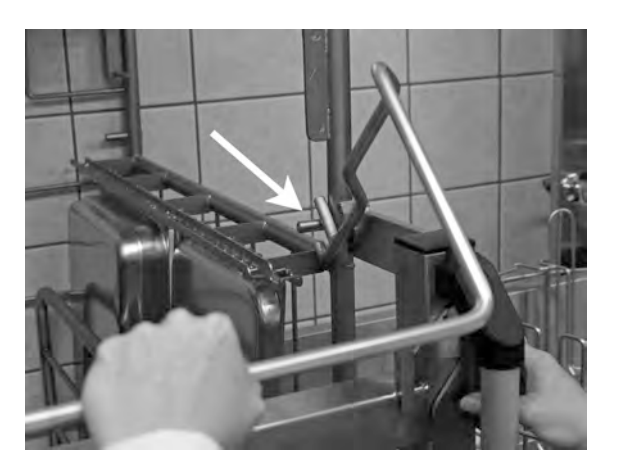

Kuva 7 Kasetin kiinnitys

Sitten kasetti rullataan koneeseen vaunun avulla. Irrota kasetti avaamalla salpa ja nostamalla kahvaa.

Kasetti voidaan helposti ripustaa seinäkoukkuihin koneen viereen noudattamalla edellä annettuja ohjeita päinvastaisessa järjestyksessä.

#### Granule Maxi, FreeFlowversio:

Kasetti ladataan vaunun päälle laskettuna. Sitten kasetti rullataan koneeseen vaunun avulla. Irrota kasetti avaamalla salpa ja nostamalla kahvaa.

Katso Kuva 8 Vaunun salpa

#### Monilatauskasetti Granule Maxi Flow- ja FreeFlow-versioihin (14469)

8 GN 1/1 tai 4 GN 2/1 -astiaa tai muita vastaavia astioita.

Katso Kuva 9 Monilatauskasetti

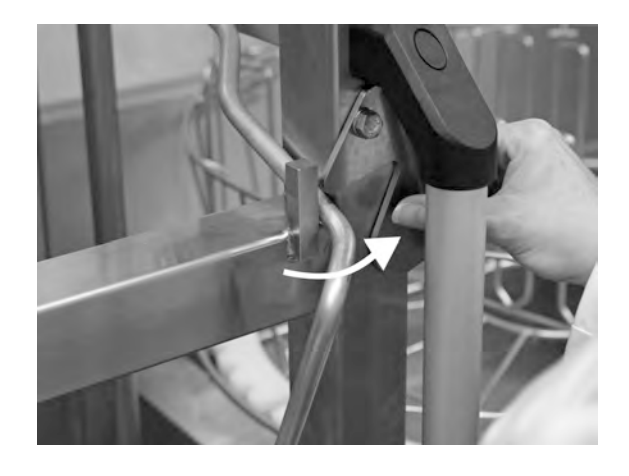

Kuva 8 Vaunun salpa

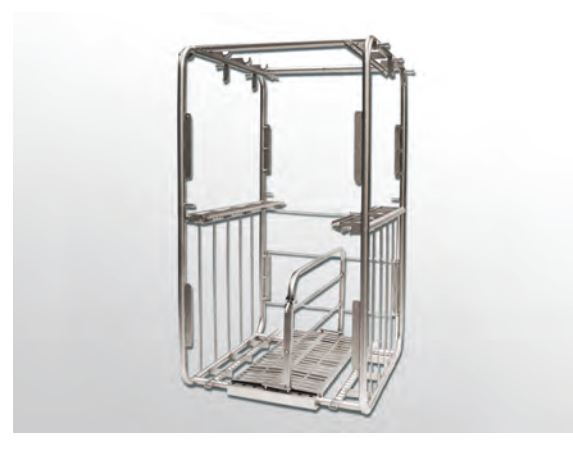

Kuva 9 Monilatauskasetti

### Pata- ja kattilateline (10972)

Kapasiteetti: 3–5 pataa/kattilaa, joissa on kahvat tai korvat koukkuihin ripustamista varten.

Katso Kuva 10 Pata- ja kattilateline

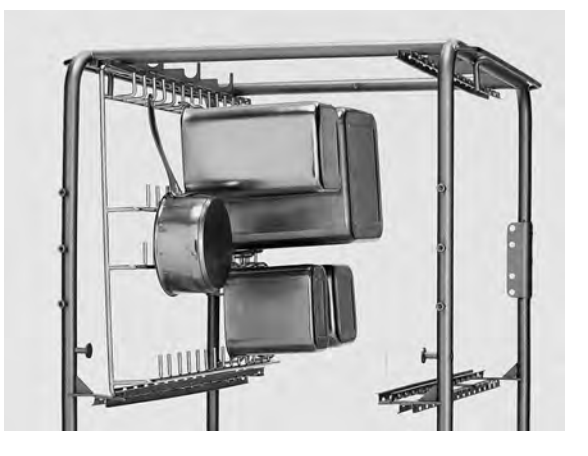

Kuva 10 Pata- ja kattilateline

### Välineteline (10362)

Kauhoille, vispilöille jne. (500 mm saakka). Välineteline kiinnitetään yhteen kasetin yläliukulistoista.

Katso Kuva 11 Välineteline

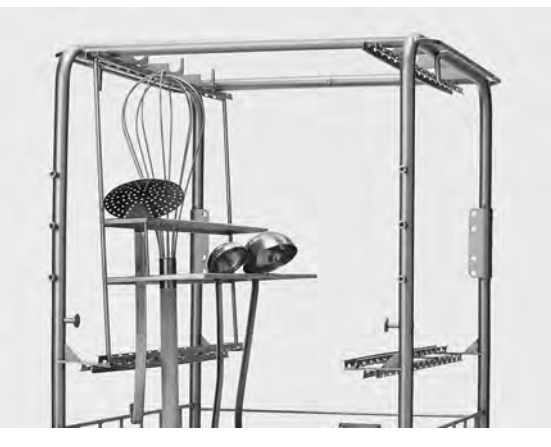

Kuva 11 Välineteline

#### Korinjakajat GN-astioille, koot GN 1/9-2/3 (19313)

Mahdollistaa koot GN 1/2, 1/3, 1/ 6, 1/9 ja 2/3. Korinjakajan avulla seuraavien yhdistelmien laittaminen koneeseen on mahdollista:

- 4x1/2 GN-astiaa tai
- 8 GN 1/4 tai
- 2x1/3 ja 2x2/3 GN-astiaa tai
- 4 x 1/6 ja 2 x 2/3 GN -astiaa tai
- 6 x 1/9 ja 2 x 2/3 GN -astiaa.

Katso Kuva 12 Korinjakaja

#### Kansi- ja tarjotinteline (10950)

Kapasiteetti: enintään 9 kpl GN 1/1-kokoista tasaista tarjotinta ja kantta. Kansiteline sopii parhaiten alempiin kasetin liukulistoihin.

Katso Kuva 13 Kansi- ja tarjotinteline

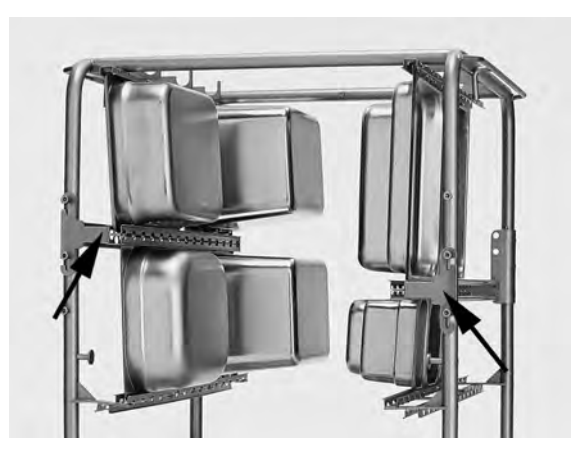

Kuva 12 Korinjakaja

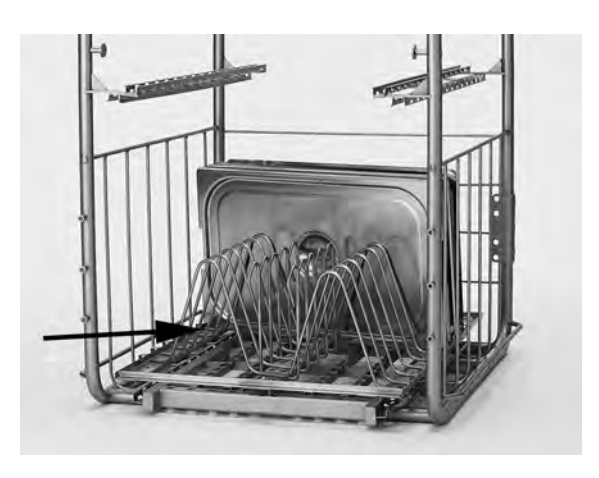

Kuva 13 Kansi- ja tarjotinteline

### Teline pienille GN-pannuille (10948)

Kapasiteetti: enintään 6 GN 1/3 tai 12 GN 1/6 tai 18 GN 1/9 -astiaa. Teline sijoitetaan johonkin kasetin neljästä liukulistasta.

Jokaiseen telineen riviin voi asettaa seuraavan yhdistelmän: 2x1/3 tai 4x1/6 tai 6x1/9 GN -astiaa.

Katso Kuva 14 Teline pienille GN-pannuille

### Ritiläkori kannella (21477)

Enintään 500 mm pitkille kauhoille, vispilöille. Sijoitetaan kasetin pohjalle liukulistojen mukaisesti.

Katso Kuva 15 Ritiläkori

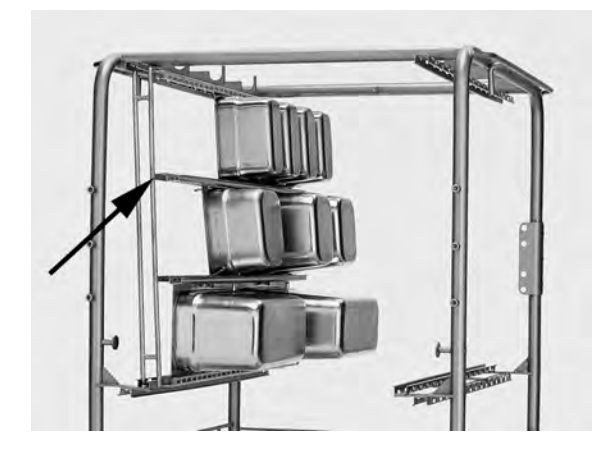

Kuva 14 Teline pienille GN-pannuille

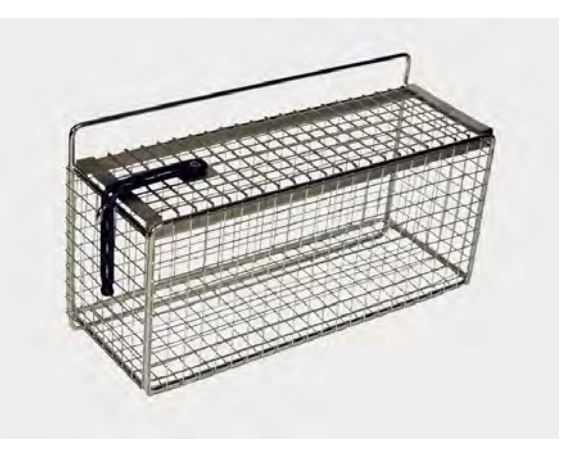

Kuva 15 Ritiläkori

### Lisäosa uunipelleille (22017)

Kapasiteetti: 8 uunipeltiä (600 x 400 mm, reuna enintään 20 mm).

Katso Kuva 16 Lisäosa uunipelleille

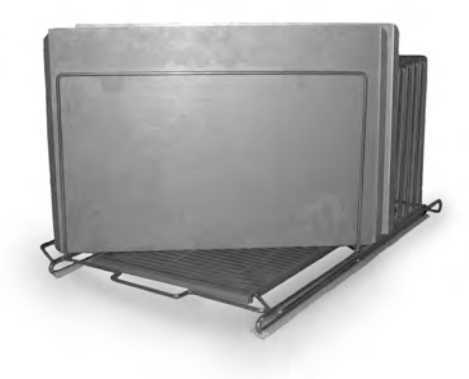

Kuva 16 Lisäosa uunipelleille

### 2.3 Ohjauspaneeli

 Painike, jonka avulla vastataan myönteisesti näytössä näkyvään kysymykseen.

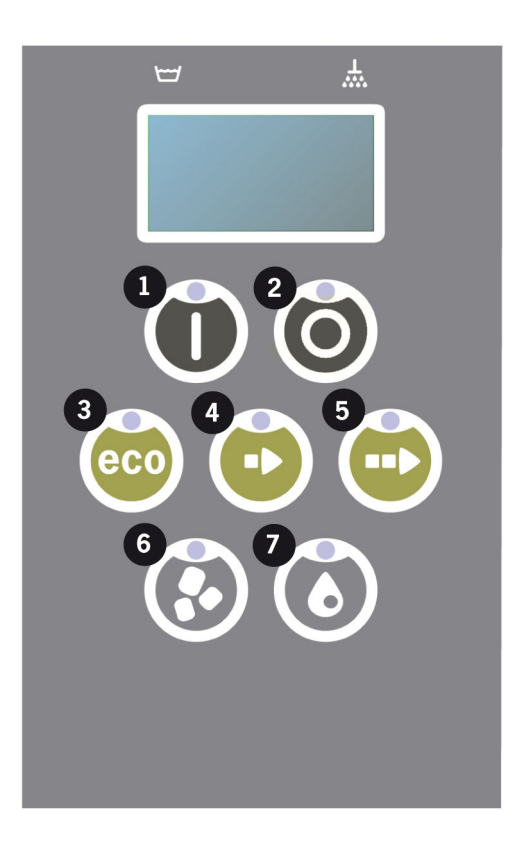

2 Pysäytyspainike kuittaa mahdolliset hälytykset.

Sitä käytetään myös lepotilaan siirtymiseen. 30 sekunnin kuluttua näytön valo sammuu ja kone siirtyy lepotilaan. Pysäytyspainikkeen punainen diodi palaa lepotilassa, mutta kaikki koneen toiminnot on kytketty pois päältä.

Voit aktivoida koneen painamalla mitä tahansa painiketta.

#### Pesu- tai huuhtelusäiliötä ei lämmitetä lepotilan aikana.

- 3 ECO-ohjelman käynnistys
- 4 Lyhytohjelman käynnistys
- 5 Vakio-ohjelman käynnistys
- 6 Rakeiden kanssa
- 7 Ilman rakeita

### 2.4 Käynnistys ja toiminta

- 1 Paina käynnistyspainiketta (1)
  - Jos pesusäiliön lämpötila on alle 65°C ensimmäisen käynnistyksen aikana, kone jatkaa veden lämmittämistä kun pesutankki on täytetty.
  - Liian alhaisella lämpötilalla peseminen lisää vaahtoutumisen riskiä ja saattaa heikentää pesutulosta.
  - Koneen uudelleenohjelmointi tulee antaa ainoastaan tehtävään valtuutetun henkilön tehtäväksi.

```
62°C (vilkkuu) 59°C
Pesusäiliön
lämmittäminen, 65°C
```

- 2 Valitse pesu rakeilla tai ilman, (6) tai (7). Jos haluat pestä vain hieman likaisia pannuja, rei'itettyjä säiliöitä, läpinäkyviä muovi- tai teflonsäiliöitä, valitse pesuohjelma, jossa ei käytetä rakeita. Jos haluat pestä normaalisti likaantuneita tai hyvin likaisia kattiloita ja pannuja, valitse tehokas raepesuohjelma, joka puhdistaa ne kirkkaan puhtaiksi.
- 3 Valitse pesuaika Eco (3), lyhyt (4) tai normaali (5)

### ECO

2 min 40 s (rakeiden kanssa)

2 min 40 s (ilman rakeita)

+ 95 s EcoExchanger-lisävarusteen kanssa

### Lyhyt

4 min 50 s (rakeiden kanssa)

3 min 40 s (ilman rakeita)

+ 60 s valinnaisella höyryn vähennyksellä tai + 120 s EcoExchangerlisävarusteella

#### Normaali

6 min 50 s (rakeiden kanssa)

5 min 40 s (ilman rakeita)

+ 60 s valinnaisella höyryn vähennyksellä tai + 120 s EcoExchangerlisävarusteella

```
65°C 85°C
Eko-ohjelma
rakeilla
Aikaa jäljellä: 2:40
```

4 Kun pesuohjelma on valmis, sana "LOPPU" vilkkuu ja vihreä merkkivalo syttyy.

> 65°C 85°C LOPPU

Katso Kuva 17 Kun ohjelma on päättynyt, vihreä valo syttyy.

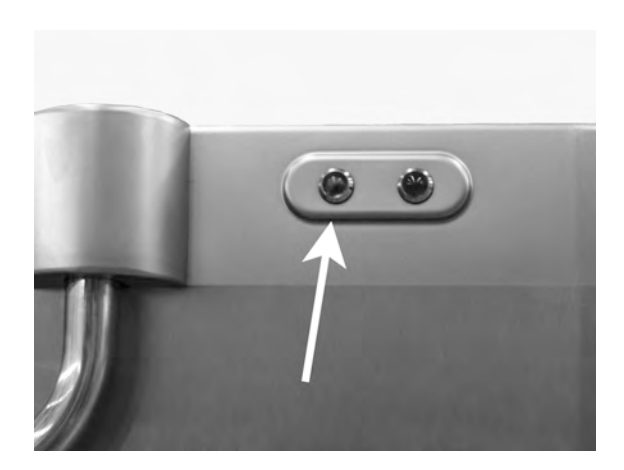

Kuva 17 Kun ohjelma on päättynyt, vihreä valo syttyy.

5 Kun luukut avataan, näyttö palaa valmiustilaan ja näyttää viimeisimmän käytetyn ohjelman.

Eko-ohjelma rakeilla pesuaika: 2:40

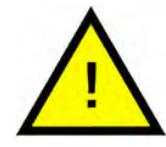

### VAARA

Älä avaa luukkua pesemisen aikana! Se aiheuttaa palovamman vaaran.

6 Pidä luukut suljettuna, jos et käytä toista pesuohjelmaa heti. Tämä säästää energiaa ja vähentää veden haihtumista pesusäiliöstä.

### Koneen pysäyttäminen kesken ohjelman

- Siirry vesipesuohjelmaan noin 30 sekunniksi huuhtoaksesi kaikki rakeet astioista. Paina sitten STOP-painiketta (2).
- Hätätilanteessa: Paina vain STOP (2).

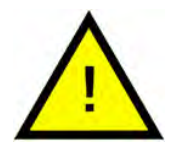

### HUOM

Astioissa voi olla pesuaineen jäämiä, jolloin ne on pestävä uudelleen ennen kuin ne otetaan pois koneesta. Älä koskaan tyhjennä hätäjarrutettua konetta! (Pumppuun ilman vettä jääneet rakeet jumiuttavat pumpun juoksupyörän.)

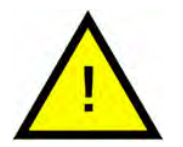

### VAARA

Älä avaa luukkua pesemisen aikana! Se aiheuttaa palovamman vaaran.

#### Ylikuumentumissuojan nollaaminen

Jos kone antaa virhekoodit 104 ja 105, nollaa ylikuumenemissuojaus.

- 1 Tyhjennä pesusäiliö.
- 2 Puhdista tasontunnistin.
- 3 Kierrä auki musta korkki.
- 4 Nollaa ylikuumentumissuoja työntämällä pieni ruuvimeisseli suojan sisään ja painamalla nollauspainiketta. Jos suoja on lauennut, nollauksen aikana kuuluu napsahdus.

Katso Kuva 18 Ylikuumentumissuojan

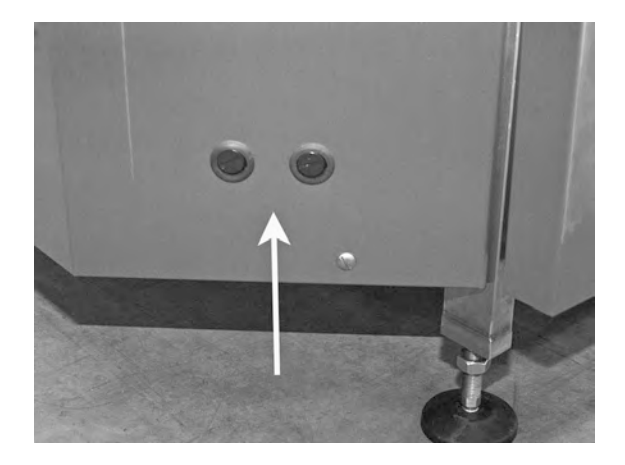

#### Kuva 18 Ylikuumentumissuojan

5 Jos vikakoodi toistuu muutaman seuraavan tunnin aikana, ota yhteyttä huoltoteknikkoon.

#### Pesuastian tarkastaminen

- 1 Tutki kattilat ja pannut jokaisen ohjelman jälkeen.
- 2 Varmista, ettei astioihin ole jäänyt rakeita kääntämällä ne ylösalaisin ennen koneesta poistamista.
- 3 Poista rakeet, joita on voinut juuttua astioiden reunoihin, teräviin kulmiin ja muihin vaikeapääsyisiin paikkoihin

Katso Kuva 19 Varmista, ettei astioihin ole juuttunut rakeita

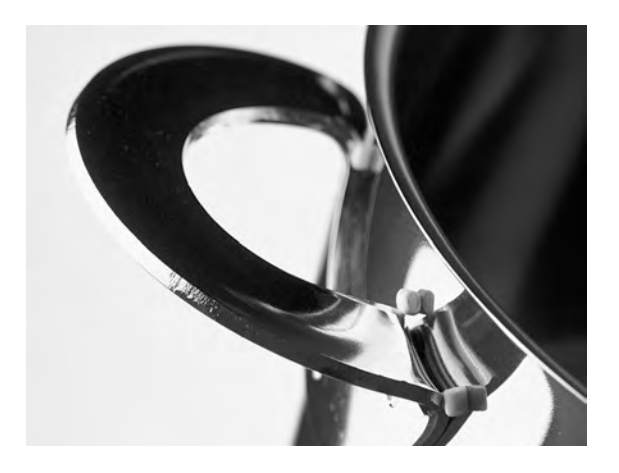

Kuva 19 Varmista, ettei astioihin ole juuttunut rakeita

### 2.5 Kielen valinta

Vaihda halutessasi kieliasetuksia seuraavasti:

1 Paina pysäytyspainiketta, vapauta se ja odota 3 sekuntia.

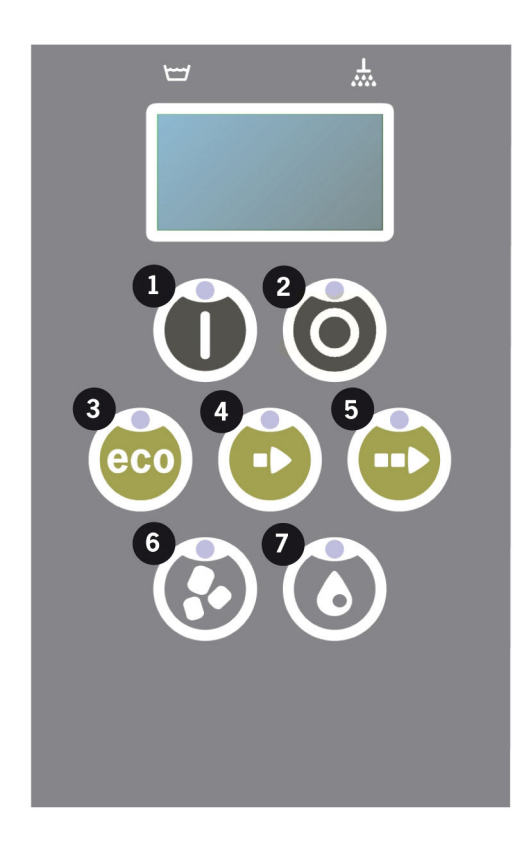

- 2 Paina lyhytohjelman painiketta (4) viisi kertaa.
- 3 Näyttöön tulee alla oleva teksti:

```
Kieli
< englanti >
Valitse Back
```

- 4 Tee valinta painamalla käynnistyspainiketta.
- 5 Selaa kieliluettelo läpi käyttämällä ECO- (3)- tai vakio-ohjelman (5) painikkeita.

```
Kieli
< englanti >
OK Peruuta
```

- 6 Valitse haluamasi kieli painamalla käynnistyspainiketta (1) (OK).
- 7 Poistu ohjelmointitilasta painamalla pysäytyspainiketta (2).

### 2.6 Päivämäärän ja kellonajan asettaminen

Voit muuttaa päivämäärää ja kellonaikaa seuraavasti:

 Paina STOP-painiketta (2) ja sen jälkeen lyhytohjelman painiketta (4) viisi kertaa ja ECO-ohjelman painiketta (3) yhden kerran.

Muuta päivämäärää ja Aika ppkkvv t:min 210101 13:00 Valitse Back

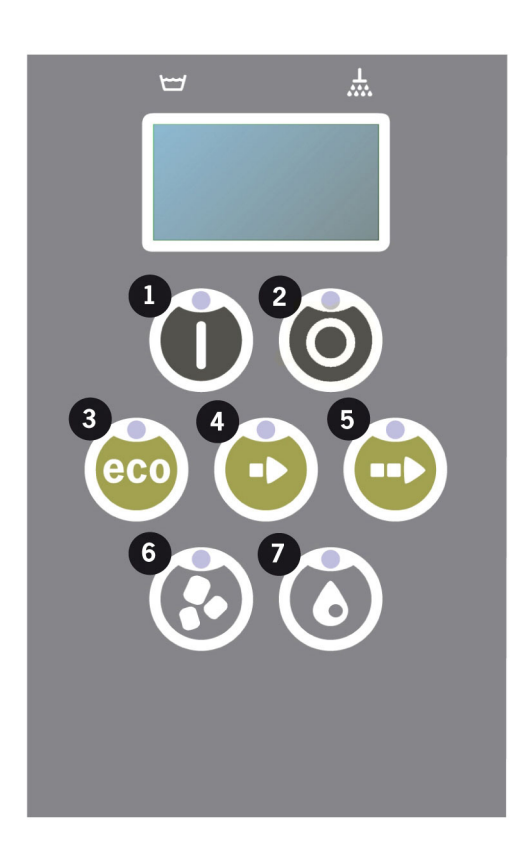

2 Paina toimintopainiketta (1), jos haluat muuttaa päivämäärää ja kellonaikaa.

Muuta päivämäärää ja Aika ppkkvv t:min 210101 13:00 OK Peruuta

- 3 Säädä päivämäärä ja kellonaika käyttämällä vakio-ohjelman painiketta (5) siirtyäksesi oikealle. ^^ osoittaa, mitä lukua voidaan muuttaa. Muuta arvoa ylöspäin käyttämällä lyhytohjelman painiketta (4) ja alaspäin käyttämällä raepainiketta (6).
- 4 Paina Ok ja tallenna uudet asetukset painamalla Toiminto-painiketta (1). Poistu ohjelmointitilasta tallentamatta STOP-painikkeella (2).

### 3 Päivittäinen puhdistus

### 3.1 PowerGranule-rakeiden kerääminen ja puhdistaminen

1 Käytä raesäiliötä, 2 kpl.

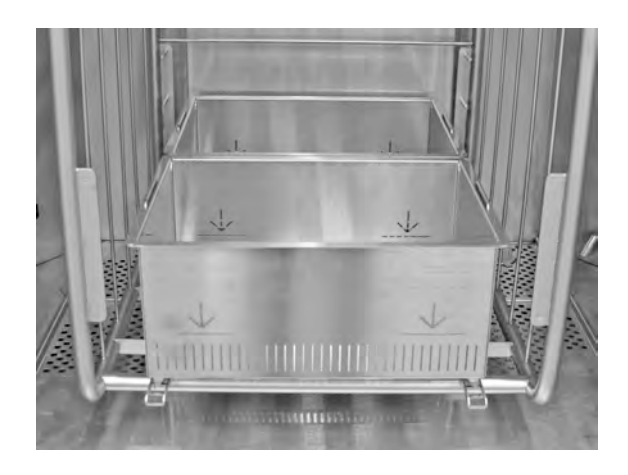

Kuva 20 Koneen raesäiliöt

2 Aseta raesäiliö kasettiin.

Katso Kuva 20 Koneen raesäiliöt

- 3 Sulje ovet ja paina pysäytyspainiketta.
- 4 Odota 3 sekuntia. Paina sitten painikkeita Lyhyt ohjelma (4) ja Rakeet (6) samanaikaisesti, kunnes näytössä näkyy "Rakeiden keräysohjelma". Tämä ohjelma alkaa kerätä kaikki rakeet säiliöön.

65°C 70°C Raesäiliö ohjelma Pesuaika: 6:10

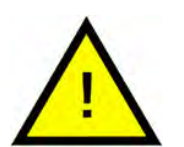

### HUOM

Jos EcoExchanger-lisävaruste on käytössä, rakeiden keräilyohjelma on 8:10.

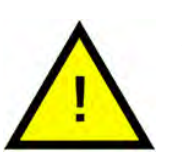

### ниом

Pesuainetta ei annostella eikä pesu- tai huuhtelusäiliötä lämmitetä keräysohjelman aikana.

5 Kun rakeiden keräysohjelma on valmis, näytössä näkyy viesti:

- 2500-501 ohjelmaa: Tarkista rakeiden taso (jokaisen 10. keräyksen jälkeen)
- 500-251 ohjelmaa: Ei viestiä (palaa STOP-tilaan)
- 250-1 ohjelmaa: Tilaa rakeita (jokaisen keräyksen jälkeen)
- 0 ohjelmaa: vaihda rakeet nyt (jokaisen keräyksen jälkeen, kunnes viesti nollataan)

Lisää rakeita tarpeen mukaan. Pesutulos kärsii, jos rakeita on liian vähän.

- 6 Irrota raekeräin koneesta ja huuhdo rakeet huolellisesti. Varmista, että ruokajäämiä ei jää.
- 7 Tarkista, että koneessa on rakeita merkkiin asti

Katso Kuva 21 Seuraa rakeiden

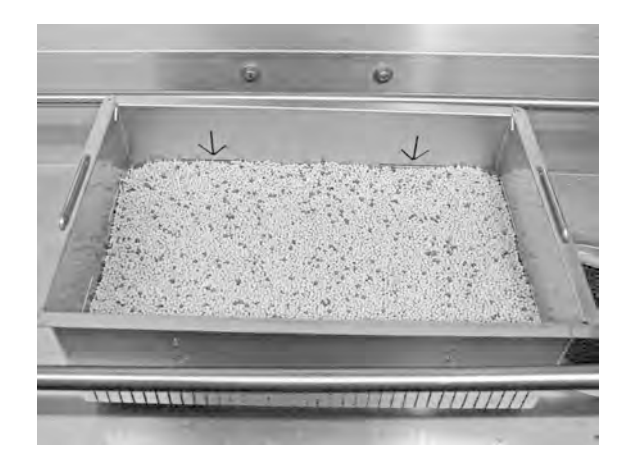

Kuva 21 Seuraa rakeiden

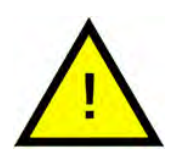

### HUOM

Rakeita ei kerätä 100-prosenttisesti. Säiliöön voi jäädä 1–2 desilitraa.

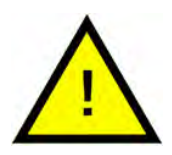

### ниом

Liian paljon tai liian vähän rakeita heikentää pesutulosta. Liian suuri raemäärä voi myös aiheuttaa suihkusuuttimien tukkeumista.

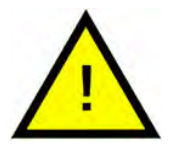

### HUOM

Älä käytä rakeita puhdistuksessa desinfiointiainetta tai muita puhdistusaineita. Näiden tuotteiden jäämät aiheuttavat vaahtoamista koneessa, minkä seurauksena pesutulos on huono.

### 3.2 Säiliön sisäpuolen puhdistaminen

- 1 Paina pysäytyspainiketta (2).
- 2 Katkaise virta pääkatkaisimesta.
- 3 Irrota ja tarkista kaikki 4 sumutusputkea.
  - Sumutusputken lukko taittuu ylös, jolloin putkea työnnetään ylöspäin ja vedetään sivulle.
  - Sumutusputkea vedetään varovasti alaspäin ja se poistetaan koneesta.
  - Sumutusputki voidaan nyt puhdistaa.

Katso Kuva 22 Sumutusputken irrottaminen

Jos suuttimen aukossa näkyy esimerkiksi kananluiden kappaleita, työnnä kappaleet varovasti takaisin ruiskutusputkeen teelusikan takaosalla. Tällöin jumiin jäänet kappaleet putoavat ruiskutusputken läpi ja ulos sen toisesta päästä.

Katso Kuva 23 Suihkusuuttimen puhdistus

4 Nosta ylivuotosihti (A) pois. Nosta kaksi ritilää ulos. Puhdista ja huuhtele sitten vedellä.

Katso Kuva 24 Ritilät

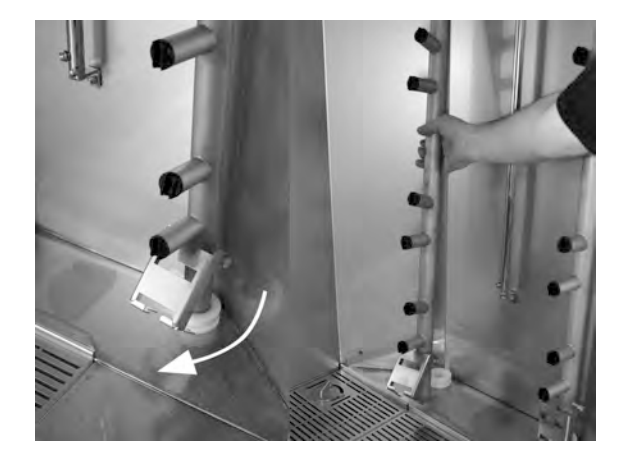

Kuva 22 Sumutusputken irrottaminen

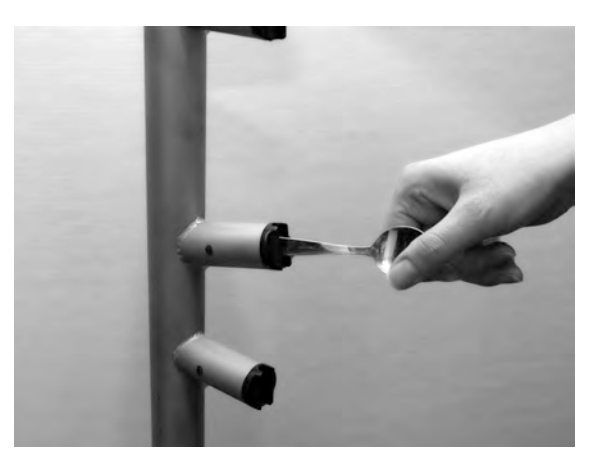

Kuva 23 Suihkusuuttimen puhdistus

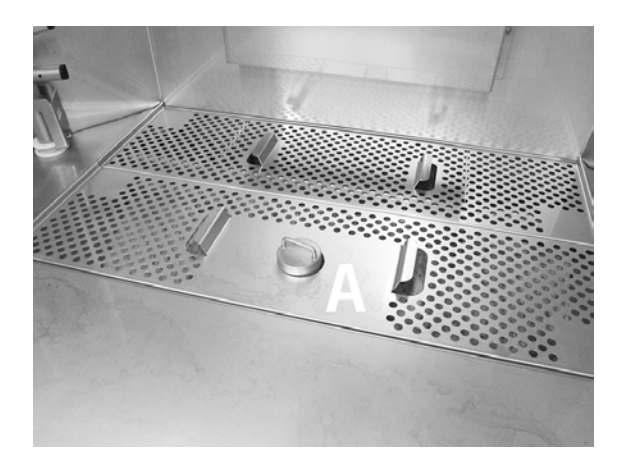

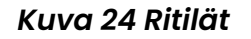

5 Vedä raesiivilää (B) itseesi päin, jotta voit puhdistaa säiliön pohjan.

Katso Kuva 25 Raesiivilä ja tippaura

- Puhdista ja huuhtele säiliö. Huuhtele säiliö erityisen huolellisesti siten, että myös sen pohja puhdistuu.
- Puhdista (raesiivilän) rei'itetty pinta ja varmista, että siihen ei ole jäänyt rakeita.
- Tarkista, että raesiivilän tiivistenauha on ehjä.

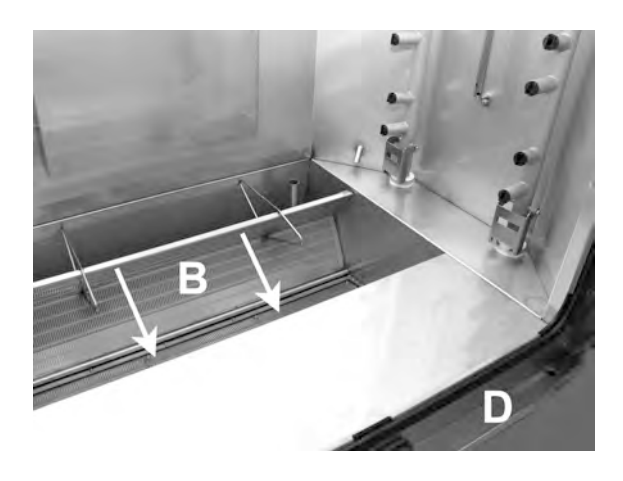

Kuva 25 Raesiivilä ja tippaura

6 Tippakouru (D) on pestävä puhtaaksi ja kuivattava, jotta tyhjennyskanavat eivät tukkeudu.

Katso Kuva 25 Raesiivilä ja tippaura

7 Pyyhi tasoanturi (C) puhtaalla liinalla.

Katso Kuva 26 Tasotunnistin

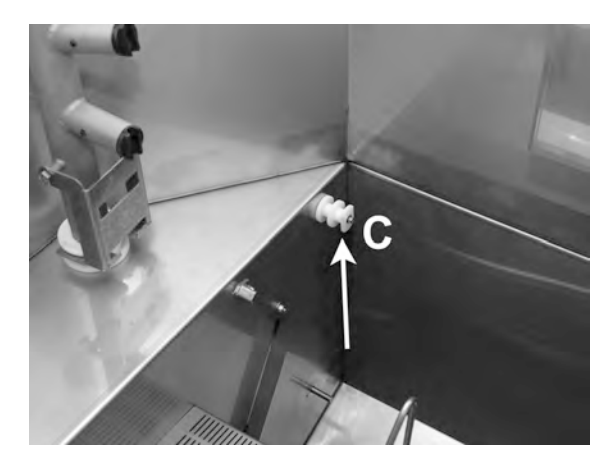

Kuva 26 Tasotunnistin

- 8 Pyyhi ovien tiivisteet.
- 9 Pyyhi ovien sisäpuolet kostealla liinalla.
- 10 Pyyhi päällinen puhtaaksi tarvittaessa mutta vähintään kerran kuussa.

II Jos käytössä, puhdista ja huuhtele EcoExchanger-lisälaitteen sisäpuoli. (Katolla olevan kotelon huoltaa teknikko laitehuollon yhteydessä 10 000 käyttökerran välein).

Jos kone ilmoittaa määräaikaishuollosta (viesti näytöllä), huoltoteknikko puhdistaa lämmönvaihtimen sisäosat tavallisen ennaltaehkäisevän huollon yhteydessä.

Katso Kuva 27 EcoExchanger

12 Näet video-ohjeet QR-koodin avulla. Katso päivittäistä puhdistusta koskevat ohjeet YouTubesta

Katso Kuva 28 QR-koodi

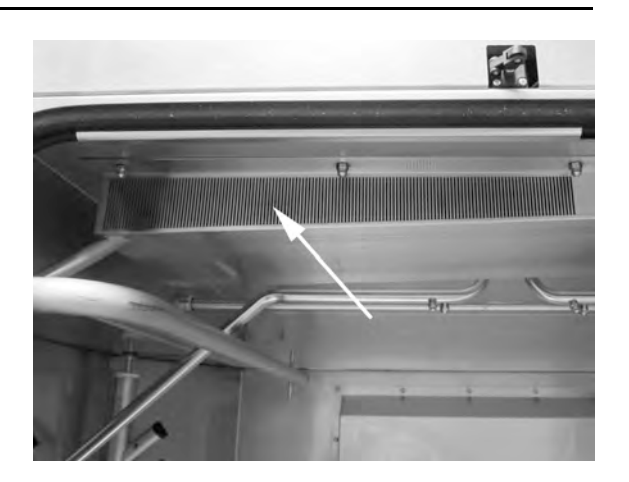

Kuva 27 EcoExchanger

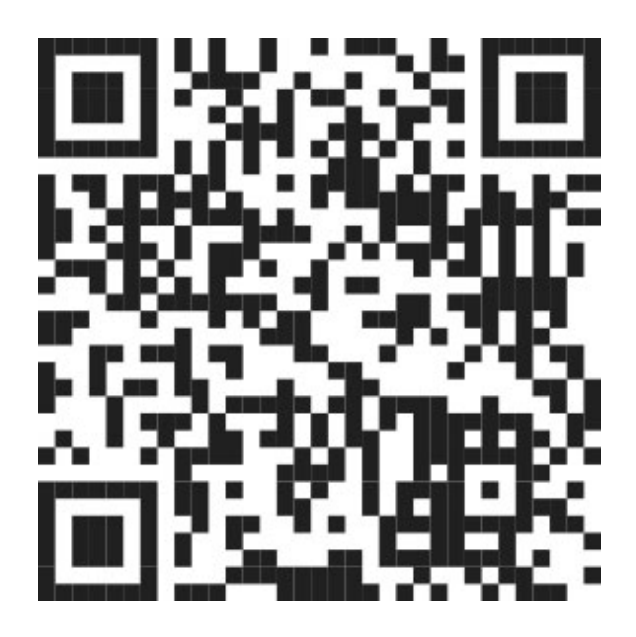

Kuva 28 QR-koodi

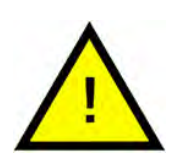

#### HUOM

Koneen ulkopuolen puhdistukseen **ei** saa käyttää painepesuria.

### Puhdistettujen osien asettaminen paikoilleen

- Laita raesiivilä takaisin oikeaan asentoon.
- Laita kaksi ritilää takaisin.
- Aseta ylivuotosihti takaisin.
- Aseta neljä sumutinputkea takaisin.

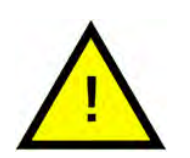

### HUOM

Jos ylivuotosiivilän kantta ei aseteta kunnolla paikoilleen, rakeet valuvat poistoputkeen ohjelman aikana.

### 3.3 Yön kestävät ja pitemmät joutoajat

- Tarkasta, että pesusäiliö on puhdistuksen jälkeen tyhjä.
- Jätä ovet hieman auki, jotta ilma pääsee kiertämään koneessa.
- PowerGranule-rakeet tulee säilyttää koneessa olevassa raesäiliössä.
- Pidempien seisokkien ajaksi säiliön pohja tulee kuivata esimerkiksi sienellä.
- Tarkasta koneen toiminta pitkän seisokin jälkeen huolto-oppaan mukaisesti; tilaa tarvittaessa huoltoteknikko.

### 3.4 GD Memo™

GD Memo on integroitu toiminto, joka kertoo käyttäjälle koneen tärkeimmistä huoltovaatimuksista. GD Memon avulla voi varmistaa optimaaliset pesutulokset, välttää rikkoutumisia ruuhka-aikoina ja säilyttää mahdollisimman alhaiset käyttökustannukset. Tämä toiminto on integroitu ohjauspaneeliin, ja se pitää käyttäjän ajan tasalla seuraavasti:

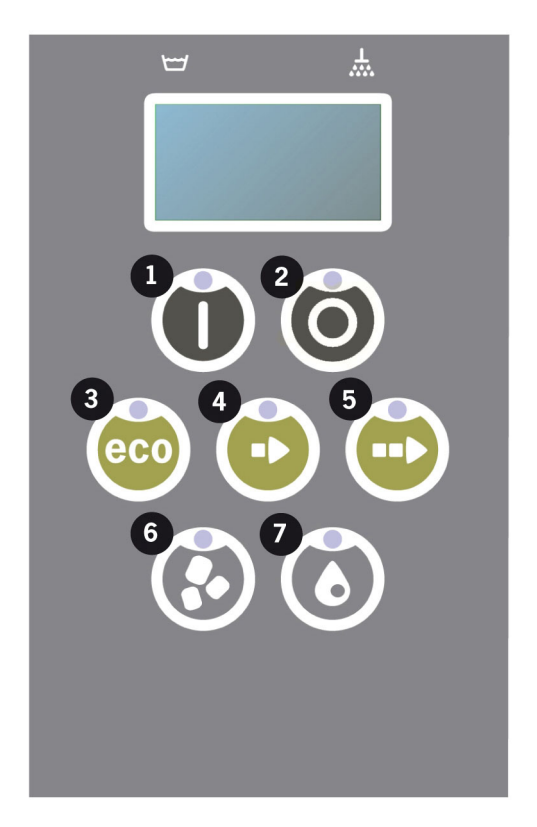

### 1. Aika vaihtaa pesuvettä

- hyvän pesutuloksen varmistamiseksi. "Pesu ilman rakeita" -painike (7) vilkkuu, ja näytössä näkyy viesti "Vaihda vesi". Nämä tiedot katoavat, kun vesi on vaihdettu tai ne voidaan nollata painamalla pysäytyspainiketta (2), vapauttamalla se, odottamalla 3 sekuntia ja painamalla sitten painiketta (7) viisi kertaa. OK näkyy näytössä 2 sekunnin ajan nollauksen jälkeen. Tämä muistutus tulee näkyviin 30 pesujakson jälkeen. Pesujen määrää voidaan vaihdella 15:n ja 40:n välillä.

#### 2. Aika vaihtaa rakeet

– koneen pesutehon ylläpitämiseksi. "Pesu ilman rakeita" -painike (6) vilkkuu, ja näytössä näkyy viesti "Vaihda rakeet nyt! Katso ohjeet säiliöstä" näkyy näytössä. Kun olet vaihtanut rakeet, nollaa muistutus seuraavasti: paina STOP-painiketta (2), odota 3 sekuntia ja paina raepainiketta (6) 5 kertaa. OK näkyy näytössä 2 sekunnin ajan nollauksen jälkeen. Tämä muistutus tulee näkyviin 2 500 pesukerran jälkeen. Hälytyksen nollausjärjestys on myös kirjoitettu raesäiliöön, jotta ohje on helposti nähtävillä.

### 3. Määräaikaishuollon aika

- välttääksesi kalliita korjauksia ja tarpeettomia rikkoutumisia. STOPpainike (2) vilkkuu, ja näytössä näkyy viesti. Joko "Huollon aika 1", "Huollon aika 2" tai "Huollon aika 3" riippuen siitä, mitä huoltoa tarvitaan. Huoltokehotusten järjestys on: 1, 2, 1, 3, 1, 2, 1, 3... Huoltoyrityksen tai Granuldiskin puhelinnumero näkyy huoltoviestin alla. Valtuutettu huoltoteknikko voi nollata muistutuksen, kun huolto on suoritettu. OK näkyy näytössä 2 sekunnin ajan nollauksen jälkeen. Huoltoviesti tulee näyttöön 10 000 käyttökerran välein tai kerran 20 kuukaudessa sen mukaan, kumpi tapahtuu ensin.

#### Hälytyksen prioriteetti

- Veden vaihtohälytys on aina tärkein hälytys.
- Seuraava ilmoitus voi tulla näkyviin vasta, kun vesi on vaihdettu ja ilmoitus kuitattu.
- Toissijaiset Vaihda rakeet nyt- ja Huolto-merkkivalot vilkkuvat vuorotellen, jos ongelmat ilmenevät samanaikaisesti.
- Ilmoitukset vilkkuvat näytössä, kunnes ne kuitataan.

### 4.1 Yleistä

Granuldiskin dokumentointityökalu, GDTdirect™, on koneeseen integroitu toiminto, joka dokumentoi astianpesukoneen käyttöparametrit ja kriittiset HACCP-hygieniavalvontapisteet. Seuraavat ovat nähtävillä:

- Viimeisen 200 pesuohjelman käyttötiedot ovat tarkasteltavissa suoraan ohjauspaneelin ikkunasta.
- Edellisten 200 pesuohjelman toimintatiedot voi ladata USB-liitännän kautta. Raportti sisältää myös edellisen huollon ja rakeiden vaihdon päivämäärät (muistutuksen nollauspäivät).
- Koneen yhteenlaskettu veden- ja sähkönkulutus käyttöönotosta alkaen.

# 4.2 Tietojen tarkasteleminen ohjauspaneelissa

- 1 Paina pysäytyspainiketta (2), vapauta se ja odota 3 sekuntia.
- 2 Paina lyhytohjelman painiketta (4) viisi kertaa.
- **3** Paina ECO-ohjelman painiketta (3) tai vakio-ohjelman painiketta (5) kunnes näytössä näkyy "Lue käyttötiedot". Vahvista valintasi painamalla vahvistuspainiketta (1).
- 4 Viimeisimmän ohjelman käyttötiedot näkyvät näytössä:

200121 15:19 SG 65/85 OK

Tiedot luetaan seuraavasti:

- Päivämäärä; 200121, 21. tammikuuta 2020
- Kellonaika: 15.19 15.19
- Ohjelman tyyppi: E, L ja N, jotka vastaavat Eco-, lyhyt- ja vakioohjelmia
- Pesu rakeiden kanssa: merkintä "G" osoittaa, että käytössä on raepesuohjelma. Muussa tapauksessa ruutu on tyhjä
- 65: merkintä osoittaa pesusäiliön keskilämpötilan pesun aikana.
- 85: merkintä osoittaa alhaisinta huuhtelulämpötilaa säiliössä huuhtelun aikana
- OK tarkoittaa, että huuhtelet täydellä teholla (ohjelmat, jotka on esiasetettu tätä varten, ovat Lyhyt ja Normaali). "NA" (ei sovellettava) näytetään, jos huuhtelet ajoissa eli et täydellä teholla (tätä varten esiasetettu ohjelma on ECO ja kaikki COMBI/PLUS-tilat).

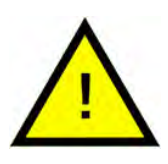

### HUOM

Jos pesuohjelma peruutetaan käyttövirheen tai teknisen virheen takia, lämpötilan ilmaisinta ei näytetä ja sen paikalle näytetään "Virhe" sekä virhekoodi.

200121 15:19 SG Virhe 103

- 5 Suoritettujen ohjelmien tietoja voi tarkastella vierittämällä listaa ECOohjelman painikkeella (3) tai vakio-ohjelman painikkeella (5).
- 6 Poistu selaustilasta ja sulje luettelo painamalla käynnistyspainiketta (1).
- 7 Palaa toimintatilaan painamalla pysäytyspainiketta (2).

### 4.3 Sähkön- ja vedenkulutuksen koontitiedot

- 1 Avaa käyttäjävalikko edellisen sivun vaiheiden 1–3 mukaisesti, mutta valitse "Sähkön ja veden koontitiedot" kohdassa 3.
- 2 Käyttötiedoista lasketut kertyneet arvot näytetään. Arvojen virhemarginaali on noin 10 %.
- 3 Arvot esitetään mm. seuraavasti:

Käytetty kWh: 125 Käytetty litraa: 256

Huomautus: Laskuri nollaantuu, jos koneen ohjauslevy vaihdetaan.

### 4.4 Toimintatietojen lataaminen USBliitännän kautta

- 1 Paina pysäytyspainiketta.
- 2 Laita muistitikku USBliitäntään.

USB-portti on koneen oikealla puolella.

Katso Kuva 29 USB-portti

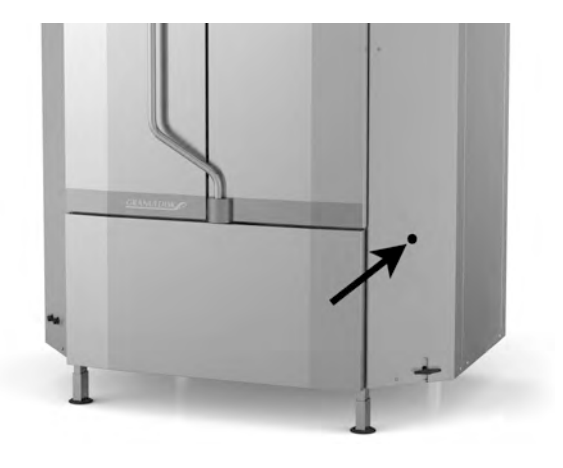

### Kuva 29 USB-portti

- 3 Paina eko- ja normaaliohjelmien painikkeita 2 sekuntia.
- 4 Toimintopainikkeeseen syttyy 10 sekunnin kuluttua vihreä valo.
- 5 Kun vihreä valo sammuu, muistitikun voi poistaa.
- 6 Muista sulkea suojakansi painamalla sitä lujasti jokaisen käytön jälkeen!

### 4.5 EcoExchanger®-lisävaruste

EcoExchanger on lämmöntalteenotto- ja höyrynvähennysyksikkö yhdessä. Laite tiivistää höyryn ja lämmittää samalla huuhtelusäiliön (kylmää) tulovettä.

- 1 Paina pysäytyspainiketta (2), vapauta se ja odota 3 sekuntia.
- 2 Paina lyhytohjelman painiketta (4) viisi kertaa.
- 3 Paina Eko-ohjelman painiketta (3) tai normaaliohjelman painiketta (5), kunnes näytöllä lukee "Höyrynvähennyslaite". Vahvista valintasi painamalla vahvistuspainiketta (1).

Täällä voit vierittää ja valita höyryn vähentämisen PÄÄLLE tai POIS. Jos kone on tilattu EcoExchanger-yksiköllä, tehdasasetus on PÄÄLLÄ.

Lisätietoja EcoExchangerin puhdistamisesta on luvussa 3.2 Puhdistus koneen sisällä, s. 11.

### 5 Vianmääritys ja varoitukset

### 5.1 Käyttäjään liittyvät ilmoitukset

- Käyttäjään liittyvät ilmoitukset ja virhekoodit 100, 109, 116, 118 ja 132. Ne näkyvät viestin kanssa näytössä. Alla olevassa taulukossa on lisätietoja käyttäjään liittyvistä ilmoituksia.
- Pesuohjelma keskeytyy aina, jos kone antaa varoituksen.
- Varoituksen voi nollata STOP-painikkeella, kun käyttäjä on tarkastanut ja ratkaissut ongelman.

| Vika-<br>koodi | Merkitys                                         | Ѕуу                                                  | Korjaus                                                                                                    |
|----------------|--------------------------------------------------|------------------------------------------------------|----------------------------------------------------------------------------------------------------|
| 100            | Sumutusput-<br>ken hälytys.                      | Sumutusputkien liike on<br>estynyt.                  | Poista sumutusput-<br>kien liikkeen estävä<br>este.                                                                                                    |
| 109            | Oven kahva                                       | Luukut ovat auenneet<br>vahingossa käytön<br>aikana. | Sulje ovet ja kuittaa<br>hälytys.                                                                                                    |
| 116            | Alhainen ve-<br>den taso,<br>vaahto-<br>ongelma. | Koneessa muodostuu<br>vaahtoa                        | Vältä käsinpesuun<br>suunnitellun pe-<br>suaineen käyttöä.<br>Vaihda pesuvesi.<br>Ota yhteys pesuai-<br>neen toimittajaan,<br>jos vaahdonmuo-<br>dostusongelmat<br>jatkuvat edelleen.<br>Kuittaa hälytys pai-<br>namalla STOP-<br>painiketta. |

| Vika-<br>koodi | Merkitys                                  | Ѕуу                                                                                               | Korjaus                                                                                                    |
|----------------|-------------------------------------------|---------------------------------------------------------------------------------------------------|----------------------------------------------------------------------------------------------------|
| 118            | Tyhjennys-<br>venttiili ei ole<br>kiinni. | Tyhjennysventtiili on<br>avautunut koneen toi-<br>minnan aikana.                                  | Sulje venttiili ja kuit-<br>taa hälytys.                                                                                                    |
| 132            | Tasotunnisti-<br>men<br>puhdistus.        | Tasoanturi voi olla likai-<br>nen tai vettä ei ole vaih-<br>dettu pitkän<br>käyttökatkon jälkeen. | Laske tasoa ja puh-<br>dista pesusäiliön<br>tasoanturi. Täytä<br>säiliö. Jos anturi on<br>jo puhdistettu, nol-<br>laa virhe ja aseta<br>kone lämmitystilaan<br>jatkuvaa lämmitys-<br>tä varten |

### 5.2 Virhekoodit

Vikakoodien merkitys esitetään seuraavassa luettelossa.

| Vika-<br>koodi | Merkitys                                                                                          | Ѕуу                                                            | Korjaus                                                                                                    |
|----------------|---------------------------------------------------------------------------------------------------|----------------------------------------------------------------|----------------------------------------------------------------------------------------------------|
| 001            |                                                                                                   | Käyttäjä peruutti<br>ohjelman.                                 | Tämä vikakoodi tu-<br>lee näyttöön vain<br>silloin, kun käyttötie-<br>dot on luettu.                                                                                              |
| 101            | Moottorin<br>suojakytkin,<br>oikeanpuolei-<br>nen pesu-<br>pumppu<br>lauennut.                    | Moottori on ylikuormit-<br>tunut ja ohjelma on<br>peruutettu.  | Ota yhteyttä<br>huoltoasentajaan!                                                                                                    |
| 102            | Moottorin<br>suojakytkin,<br>vasen pesu-<br>pumppu<br>lauennut.                                   | Moottori on ylikuormit-<br>tunut ja ohjelma on<br>peruutettu.  | Ota yhteyttä<br>huoltoasentajaan!                                                                                                    |
| 103            | Huuhtelu-<br>pumpun<br>moottorin<br>suojakytkin<br>lauennut.                                      | Moottori on ylikuormit-<br>tunut ja ohjelma on<br>keskeytetty. | Ota yhteyttä<br>huoltoasentajaan!                                                                                                    |
| 104            | Huuhtelu-<br>pumpun yli-<br>kuumenemis-<br>suoja on<br>lauennut, ja<br>ohjelma on<br>keskeytetty. | Huuhtelusäiliön läm-<br>pöelementti on<br>ylikuumentunut.      | Tasotunnistimen<br>puhdistus. Ylikuu-<br>mentumissuojan<br>nollaaminen. Jos vi-<br>kakoodi toistuu<br>muutaman seuraa-<br>van tunnin aikana,<br>ota yhteyttä<br>huoltoteknikkoon. |
| 105            | Pesusäiliön<br>ylikuumene-<br>missuoja on<br>lauennut ja<br>ohjelma on<br>keskeytetty.            | Pesusäiliön lämpöele-<br>mentti on<br>ylikuumentunut.          | Tasotunnistimen<br>puhdistus. Ylikuu-<br>mentumissuojan<br>nollaaminen. Jos vi-<br>kakoodi toistuu<br>muutaman seuraa-<br>van tunnin aikana,<br>ota yhteyttä<br>huoltoteknikkoon. |

| Vika-<br>koodi | Merkitys                                                      | Ѕуу                                                                                                    | Korjaus                                                                                                    |
|----------------|---------------------------------------------------------------|----------------------------------------------------------------------------------------------------|----------------------------------------------------------------------------------------------------|
| 107            | Pesusäiliön<br>tavoiteläm-<br>pötilaa ei<br>saavutettu.       | Pesusäiliön tavoiteläm-<br>pötilaa ei saavutettu.<br>Ohjelma on keskeytetty.                                                          | Kuittaa hälytys pai-<br>namalla STOP-pai-<br>niketta. Jos hälytys<br>toistuu, ota yhteyttä<br>huoltoteknikkoon.                                                                                                |
| 108            | Huuhtelusäili-<br>ön tavoite-<br>lämpötilaa ei<br>saavutettu. | Huuhtelusäiliössä oleva<br>huuhteluvesi ei saavuta<br>sille määritettyä lämpö-<br>tilaa, meneillään oleva<br>prosessi on keskeytetty. | Kuittaa hälytys pai-<br>namalla STOP-pai-<br>niketta. Jos hälytys<br>toistuu, ota yhteyttä<br>huoltoteknikkoon.                                                                                                |
| 110            | Huuhtelusäili-<br>ön lämpötila-<br>anturi ei toimi.           | Huuhtelusäiliön lämpö-<br>tila-anturi on rikki.                                                                                       | Ota yhteyttä<br>huoltoasentajaan!                                                                                                    |
| 111            | Pesusäiliön<br>lämpötila-<br>anturi ei toimi                  | Pesuvesisäiliön lämpöti-<br>la-anturi on rikki                                                                                        | Ota yhteyttä<br>huoltoasentajaan!                                                                                                    |
| 112            | Huuhtelusäi-<br>liössä on liian<br>vähän vettä.               | Huuhtelusäiliön veden<br>taso on laskenut liian<br>alas.                                                                              | Ota yhteyttä<br>huoltoasentajaan!                                                                                                    |
| 113            | Huuhtelusäili-<br>ön veden taso<br>on liian<br>alhainen.      | Huuhtelusäiliön veden<br>taso on laskenut liian<br>alas.                                                                              | Ota yhteyttä<br>huoltoasentajaan!                                                                                                    |
| 114            | Liian pitkä pe-<br>susäiliön<br>täyttöaika.                   | Pesusäiliön täyttö on<br>kestänyt liian kauan.                                                                                        | Tarkista vedensyöt-<br>tö koneeseen sekä<br>huuhtelupumppu.<br>Puhdista huuhtelu-<br>suuttimet. Kuittaa<br>hälytys painamalla<br>STOP-painiketta. Jos<br>hälytys toistuu, ota<br>yhteyttä<br>huoltoteknikkoon. |

| Vika-<br>koodi | Merkitys                                           | Ѕуу                                                                                                    | Korjaus                                                                                                    |
|----------------|----------------------------------------------------|----------------------------------------------------------------------------------------------------|----------------------------------------------------------------------------------------------------|
| 115            | Liian pitkä<br>huuhtelusäili-<br>ön täyttöaika.    | Huuhtelusäiliön täyttö<br>on kestänyt liian kauan.                                                                                                    | Tarkista vedensyöt-<br>tö koneeseen sekä<br>huuhtelupumpun<br>magneettiventtiili.<br>Kuittaa hälytys pai-<br>namalla STOP-pai-<br>niketta. Jos hälytys<br>toistuu, ota yhteyttä<br>huoltoteknikkoon. |
| 117            | Pitkä<br>huuhteluaika.                             | Liian pitkä huuhteluaika.<br>Oikeaa veden määrää<br>ei ole saavutettu salli-<br>tussa ajassa.                                                          | Puhdista huuhtelu-<br>suuttimet. Kuittaa<br>hälytys painamalla<br>STOP-painiketta. Jos<br>hälytys toistuu, ota<br>yhteyttä<br>huoltoteknikkoon.                                                      |
| 130            | Piirikorttia ei<br>ole testattu<br>tehtaalla.      | IO-piirilevyä ei ole tes-<br>tattu tehtaalla.                                                                                                    | Ota yhteyttä<br>huoltoasentajaan!                                                                                                    |
| 133            | Lyhyt<br>huuhteluaika.                             | Huuhteluvesi pumpat-<br>tiin pois koneesta liian<br>nopeasti, minkä vuoksi<br>kattilat ja padat eivät<br>huuhtoutuneet ja läm-<br>minneet riittävästi. | Ota yhteyttä<br>huoltoasentajaan!                                                                                                    |
| 134            | Huuhtelusäili-<br>ön tasontun-<br>nistin ei toimi. | Väärä signaali huuhte-<br>lusäiliön<br>tasotunnistimelta.                                                                                              | Sammuta kone!<br>Käytön jatkaminen<br>voi vahingoittaa<br>muita osia. Ota yh-<br>teyttä<br>huoltoasentajaan!                                                                                         |
| 143            | Tunnistevirhe.                                     | Sähkövirhe, tunniste on<br>vaihteluvälin<br>ulkopuolella.                                                                                              | Ota yhteyttä<br>huoltoasentajaan!                                                                                                    |
| 144            | IO-piirilevyn<br>syöttöjännite<br>on virheellinen. | IO-piirilevyn syöttöjän-<br>nite on virheellinen.                                                                                                    | Käytön jatkaminen<br>voi vahingoittaa<br>muita osia. Ota yh-<br>teyttä<br>huoltoteknikkoon.                                                                                                    |

# 6 Muistiinpanoja